## 如何更改 office365 語系

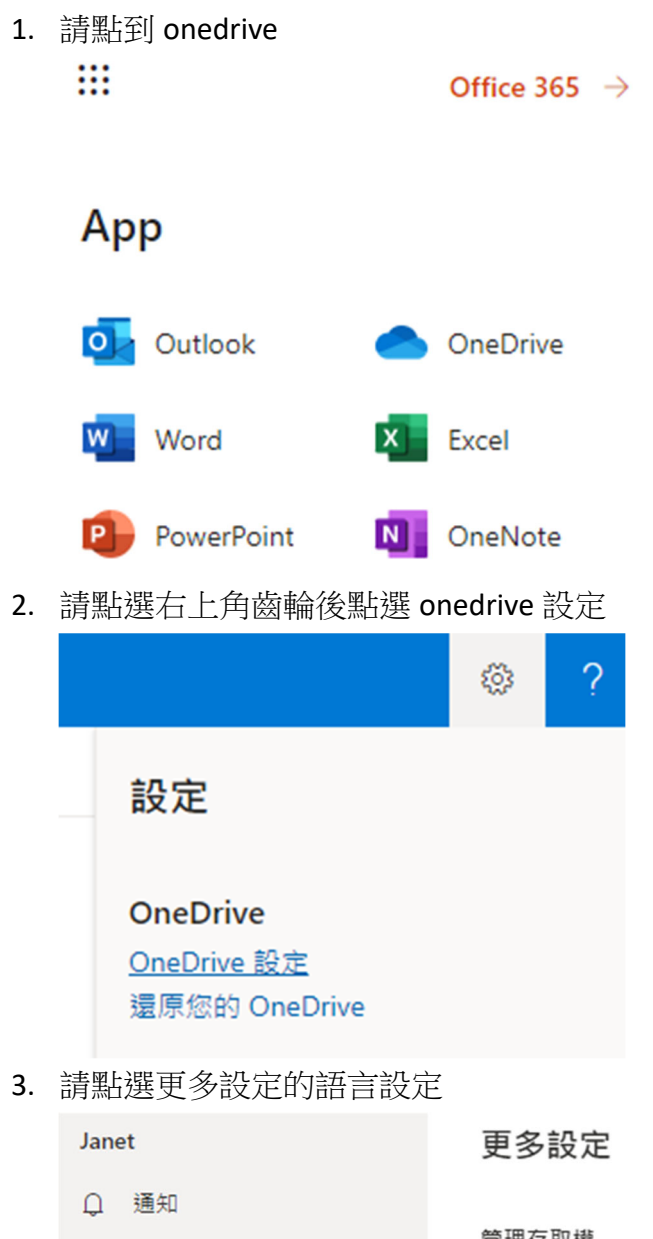

○ 通知
○ 更多設定
管理存取權
細站集合系統管理員
管理來賓到期日
執行共用報告
地區及語言
地區設定
語言設定

## 網站語言

此網站的預設語言為英文。您可以選擇在此網站上使用多種語言的選項。

## 顯示進階設定

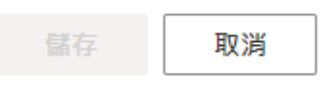

## 5. 選擇您要的語言後按儲存

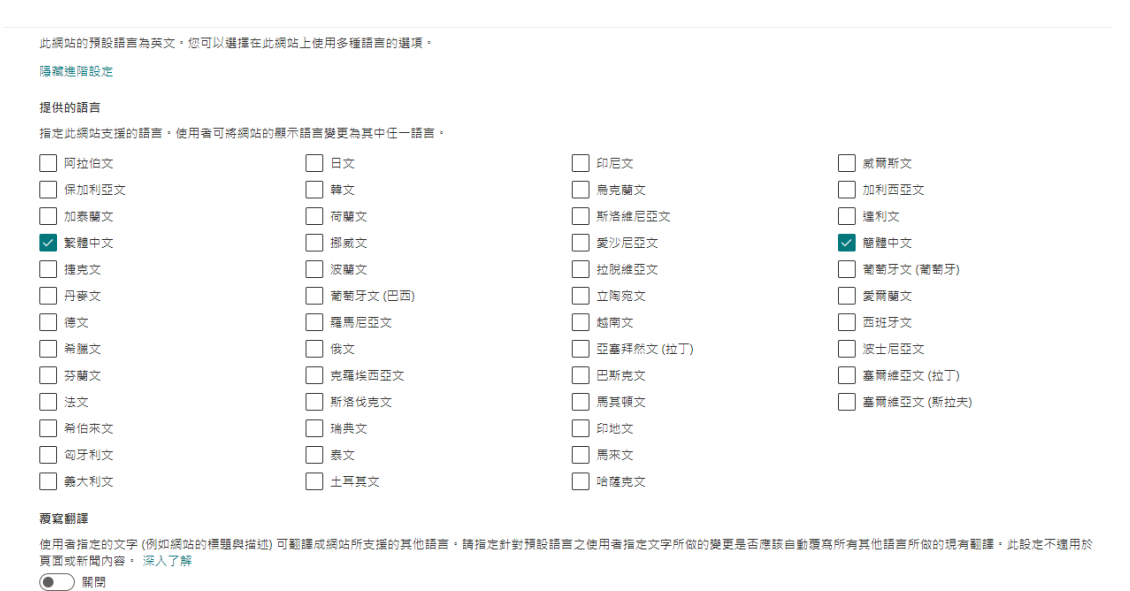

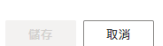